## De emco elektrische scooter app: in verbinding met de emco controller 2.0

1. Zoek de eBike-app op in de Google Play-Store (Android) of in de App-Store (iOS).

- 2. Download de app en installeer deze op uw smartphone.
- 3. Start uw elektrische scooter waardoor deze verbinding maakt met een Wi-Fi- of Bluetooth-netwerk.
- 4. Start aansluitend de app op uw mobiel en maak verbinding door in "settings" te kiezen voor een Wi-Fi- of een Bluetooth-verbinding.

a) Verbinden via Wi-Fi: Zorg er voor dat de Wi-Fi is ingeschakeld op uw smartphone. Uw persoonlijk wachtwoord is het gegenereerde Wi-Fi-netwerk zonder lage streepjes + 1. (voorbeeld: Wi-Fi = emerge

```
ev_2508 => wachtwoord= emergeev2509)
```

b) Verbinden via Bluetooth. Zorg er voor dat uw smartphone met Bluetooth 4.0 werkt en deze geactiveerd is.

Er verschijnt in het startscherm van de app een selectie van mogelijke verbindingen. Kies uw controller en daarmee begint de overdracht van gegevens.

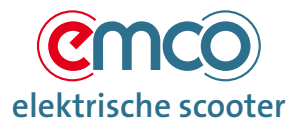

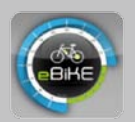

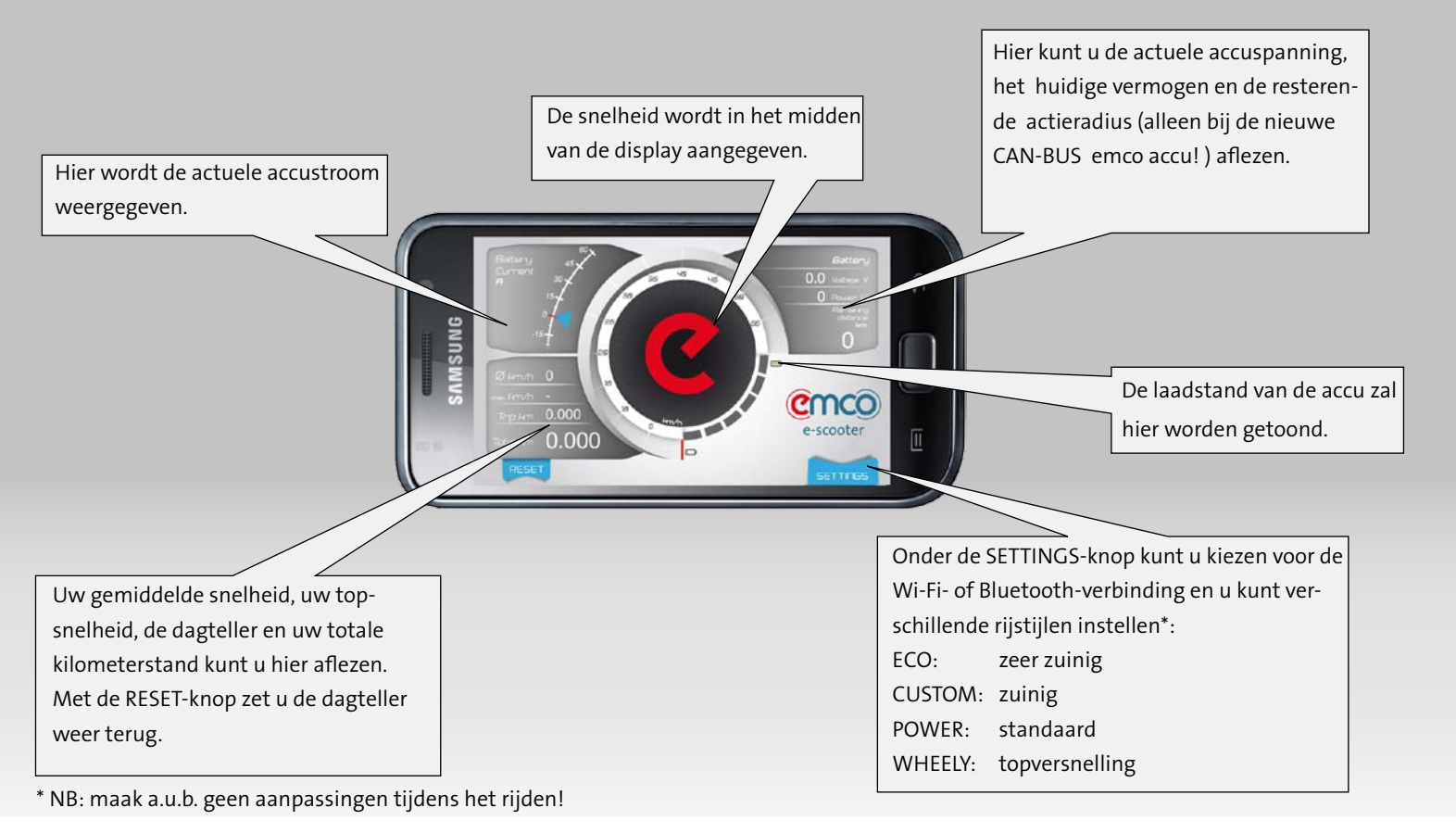

elektrische scooter